# Värilaatuopas

Laatu-valikon asetusten avulla voit säätää tulosteen laatua.

## Laatu-valikko

| Valinta                                        | Toiminto                                                                                                    |
|------------------------------------------------|----------------------------------------------------------------------------------------------------|
| <b>Tulostustila</b><br>Mustavalko<br>Väri      | Määritä, tulostetaanko kuvat värillisinä.<br><b>Huomautus:</b> Oletusasetus on Väri.                                                                              |
| <b>Tulostustarkkuus</b><br>4800 CQ<br>1200 dpi | Määrittää tulosteen tarkkuuden pisteinä tuumalla tai värilaadun (CQ).<br><b>Huomautus:</b> 4800 CQ on oletusasetus.                                               |
| <b>Väriaineen tummuus</b><br>1–5               | Määritä tulosteen tummuus.<br><b>Huomautus:</b> 4 on oletusasetus.                                                                                                |
| <b>Rasteri</b><br>Normaali<br>Tiedot           | Ota käyttöön taajempi rasteri.<br><b>Huomautus:</b> Oletusasetus on Normaali.                                                                                     |
| <b>Värinsäästö</b><br>Ei käytössä<br>Käytössä  | Vähennä grafiikassa ja kuvissa, mutta ei tekstissä käytettävän väriaineen määrää.<br><b>Huomautus:</b> Oletusasetus on Ei käytössä.                               |
| <b>RGB-kirkkaus</b><br>-6–6                    | <ul> <li>Säädä tulosteen RGB-kirkkautta.</li> <li>Huomautuksia: <ul> <li>0 on oletusasetus.</li> <li>Tämä asetus ei vaikuta CMYK-väreihin.</li> </ul> </li> </ul> |
| <b>RGB-kontrasti</b><br>0−5                    | Säädä tulosteen RGB-kontrastia.<br><b>Huomautuksia:</b><br>• 0 on oletusasetus.<br>• Tämä asetus ei vaikuta CMYK-väreihin.                                        |
| RGB-kylläisyys<br>0–5                          | Säädä väritulosteen RGB-kylläisyyttä.<br>Huomautuksia:<br>• 0 on oletusasetus.<br>• Tämä asetus ei vaikuta CMYK-väreihin.                                         |

#### Värilaatuopas Sivu 2/3

| Valinta                                                      | Toiminto                                                                                                    |
|--------------------------------------------------------------|----------------------------------------------------------------------------------------------------|
| Kuvankäsittelyn lisäasetukset                                | Määritä tulosteen kuvien tai tekstin väri.                                                                                                    |
| Väritasapaino<br>Värinkorjaus<br>Värinsäätö<br>Värinäytteet* | <ul> <li>Väritasapaino: säätää väriä lisäämällä tai vähentämällä kussakin väripinnassa käytetyn<br/>väriaineen määrää.</li> </ul>                                        |
|                                                              | <ul> <li>Värinkorjaus: säätää väriä muokkaamalla väritaulun valintoja. Nämä väritaulut voi valita manuaa-<br/>lisesti tai ryhmänä.</li> </ul>                            |
| Spottivärin vaihtaminen*<br>RGB-värin vaihtaminen*           | <ul> <li>Värinsäätö: käynnistää värikalibroinnin ja antaa tulostimen säätää tulostimen värien epäsuhtai-<br/>suutta.</li> </ul>                                          |
|                                                              | <ul> <li>Värinäytteet: tarjoaa oletusarvoisia tai tarkkoja esimerkkisivuja jokaisesta tulostimessa käytet-<br/>tävästä RGB- ja CMYK-värinmuuntotaulukosta.</li> </ul>    |
|                                                              | <ul> <li>Spottivärin vaihtaminen: voit määrittää tietyt CMYK-arvot kahdellekymmenelle nimetylle spotti-<br/>värille.</li> </ul>                                          |
|                                                              | <ul> <li>RGB-värin vaihtaminen: voit muokata enintään kahtakymmentä RGB-väriarvoa. Tämä toiminto<br/>edellyttää Näyttö – Tod. musta -väritaulun valitsemista.</li> </ul> |
| *Asetus on käytettävissä vain Er                             | nbedded Web Serverissä.                                                                                                    |

### Väritulostuksen usein kysyttyjä kysymyksiä

#### Mikä on RGB-väri?

RGB-väri on värien kuvausmenetelmä, joka osoittaa, kuinka paljon punaista, vihreää ja sinistä käytetään tietyn värin tuottamiseen. Punaista, vihreää ja sinistä valoa voidaan sekoittaa erisuuruisina määrinä, jolloin saadaan aikaan suuri määrä luonnossa esiintyviä värejä. Tietokoneiden näytöt, skannerit ja digitaaliset kamerat käyttävät tätä menetelmää värien näyttämiseen.

#### Mikä on CMYK-väri?

CMYK-väri on värien kuvausmenetelmä, joka osoittaa, kuinka paljon syaania, magentaa, keltaista ja mustaa käytetään tietyn värin tuottamiseen. Syaania, magentaa, keltaista ja mustaa mustetta tai väriainetta voidaan tulostaa erisuuruisina määrinä, jolloin saadaan aikaan suuri määrä luonnossa esiintyviä värejä. Painokoneet, mustesuihkutulostimet ja laserväritulostimet tuottavat värit tällä tavalla.

#### Miten väri määritetään tulostettavassa asiakirjassa?

Sovelluksissa asiakirjan värit määritetään ja muokataan käyttämällä RGB- tai CMYK-väriyhdistelmiä. Lisätietoja on sovelluksen ohjeessa.

#### Miten tulostin tietää, mitä väriä sen on tulostettava?

Tulostettaessa asiakirjaa jokaisen objektin tyyppiä ja väriä koskeva tieto lähetetään tulostimeen ja se kulkee värinmuuntotaulukoiden kautta. Väri muunnetaan sopiviksi määriksi syaania, magentaa, keltaista ja mustaa väriainetta, joita tarvitaan halutun värin tuottamiseen. Objektityyppitiedot määrittävät värinmuuntotaulukoiden käytön. Voidaan esimerkiksi käyttää yhtä värinmuuntotaulukkoa tekstiin ja jotain toista värinmuuntotaulukkoa valokuviin.

#### Mitä on manuaalinen värinkorjaus?

Kun manuaalinen värinkorjaus on käytössä, tulostin käsittelee kohteita käyttäjän valitsemien värinmuuntotaulukoiden avulla. Manuaaliset värinkorjausasetukset määräytyvät tulostuskohteen tyypin mukaan (teksti, grafiikka tai kuvat). Ne määräytyvät myös sen mukaan, miten kohteen väri on määritetty sovelluksessa (RGB- tai CMYK-yhdistelmät). Tietoja eri värinmuuntotaulukon käyttämisestä manuaalisesti on kohdassa <u>"Tulosteen värien muokkaaminen" sivulla 3</u>.

Jos sovellus ei määritä värejä RGB- tai CMYK-yhdistelmillä, manuaalisesta värinkorjauksesta ei ole hyötyä. Siitä ei ole hyötyä myöskään, jos värien säätöä hallitaan sovelluksen tai tietokoneen käyttöjärjestelmän avulla. Useimmissa tapauksissa Värinkorjausasetuksen määrittäminen automaattiseksi luo asiakirjaan halutunlaiset värit.

#### Miten saan jonkin tietyn värin (esimerkiksi yrityksen logon värin) vastaamaan tulostimen tulostamaa väriä?

Tulostimen Laatu-valikossa on valittavissa yhdeksän värinäytesarjaa. Sarjat ovat käytettävissä myös upotetun Webpalvelimen Värinäytteet-sivulla. Valitsemalla esimerkkisarja voidaan tulostaa useita sivuja, jotka koostuvat sadoista värillisistä ruuduista. Jokaisessa ruudussa on CMYK- tai RGB-yhdistelmä valitun taulukon mukaan. Kussakin ruudussa tarkasteltavana oleva väri on saatu aikaan siten, että ruudun kohdalla oleva CMYK- tai RGB-yhdistelmä on viety valitun värinmuuntotaulukon läpi.

Tutkimalla värinäytesarjoja voidaan määrittää, minkä ruudun väri on lähimpänä haluttua väriä. Ruudun kohdalla olevaa väriyhdistelmää voidaan sitten käyttää objektin värin muuntamiseen sovellusohjelmassa. Lisätietoja on sovelluksen ohjeessa. Manuaalinen värinkorjaus -asetus voi olla tarpeen, jotta valittua värinmuuntotaulukkoa voidaan käyttää objektille.

Tietyn värin etsintäongelman ratkaisemisessa käytettävät värinäytesarjat määräytyvät

- käytettävän Värinkorjaus-asetuksen (Automaattinen, Ei käytössä tai Manuaalinen) mukaan
- tulostustyön tyypin (teksti, grafiikka tai kuvat) mukaan sekä
- sen mukaan, mitä väriyhdistelmäasetusta sovellusohjelma käyttää (RGB- tai CMYK-yhdistelmät).

Jos sovellus ei määritä värejä RGB- tai CMYK-yhdistelmillä, värinäytesivuista ei ole hyötyä. Lisäksi jotkin sovellukset säätävät sovelluksessa määritetyt RGB- tai CMYK-yhdistelmät värienhallinnan kautta. Näissä tapauksissa tulostusväri ei aina vastaa tarkasti värinäytesivujen väriä.

### Tulosteen värien muokkaaminen

- 1 Valitse aloitusnäytössä Asetukset > Tulosta > Laatu > Kuvankäsittelyn lisäasetukset > Värinkorjaus > Manuaalinen.
- 2 Valitse Kuvankäsittelyn lisäasetukset -valikosta kohta Värinkorjauksen sisältö.
- **3** Valitse sopiva värinmuuntoasetus.

| Kohteen tyyppi                           | Värinmuuntotaulukot                                                                                                    |
|------------------------------------------|----------------------------------------------------------------------------------------------------|
| RGB Image<br>RGB Text                    | • <b>Kirkas</b> : tuottaa tavallista kirkkaammat ja kylläisemmät värit, voidaan käyttää kaikkien tulevien värimuotojen yhteydessä.                                                            |
| RGB Graphics                             | <ul> <li>sRGB-näyttö: tuottaa värit, jotka muistuttavat tietokoneen näytön värejä. Mustan värin käyttö on optimoitu<br/>valokuvien tulostusta varten.</li> </ul>                              |
|                                          | <ul> <li>Näyttö – Tod. musta: tuottaa värit, jotka muistuttavat tietokoneen näytön värejä. Tämä asetus luo kaikki<br/>neutraalit harmaasävyt ainoastaan mustalla musteella.</li> </ul>        |
|                                          | <ul> <li>Tarkka sRGB: tuottaa erityisen värikylläiset värit sRGB-näyttö-värinkorjauksen yhteydessä. Mustan<br/>väriaineen käyttö on optimoitu yritysgrafiikan tulostamista varten.</li> </ul> |
|                                          | • Ei käytössä                                                                                                    |
| CMYK Image<br>CMYK Text<br>CMYK Graphics | <ul> <li>US CMYK: tulostin käyttää värinmuuntotaulukkoa, joka jäljittelee SWOP (Specifications for Web Offset<br/>Publishing) -väritulostusta.</li> </ul>                                     |
|                                          | • Euro CMYK: tulostin käyttää värinmuuntotaulukkoa, joka jäljittelee EuroScale-väritulostusta.                                                                                                |
|                                          | • Tarkka CMYK: tulostaa värit täyteläisinä käytettäessä US CMYK -värinmuuntotaulukkoa.                                                                                                    |
|                                          | • Ei käytössä                                                                                                    |